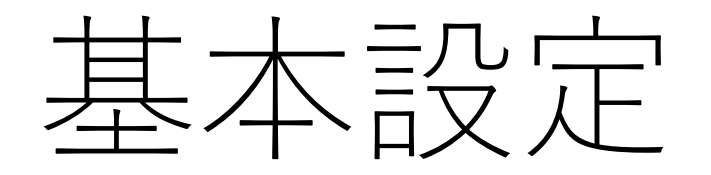

リットリンクページ基本設定

lit.link (リットリンク) のプロフィール編集と基本操作を解説します。

画像付きで解説します。

#### 1.編集スイッチをONにする

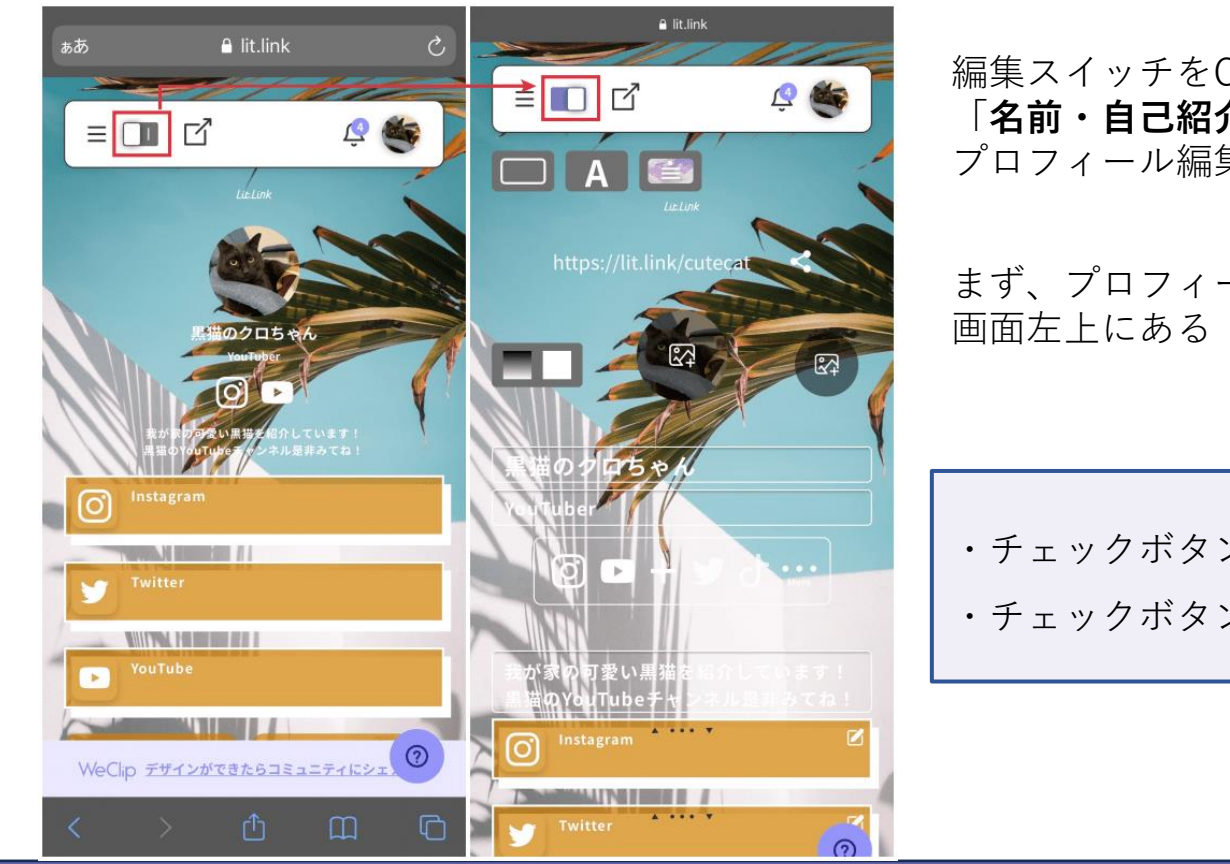

編集スイッチをONにすることで 「**名前・自己紹介の編集**」や「SNSリンクの追加」などの プロフィール編集が可能になります。

まず、プロフィールページを開き、 画面左上にある「チェックボタン」をタップします。

・チェックボタンに「I」というマークがある場合・・・プレビュー画面 ・チェックボタンに「I」というマークがなく紫色になっている場合・・・編集画面

## 2.プロフィール欄を記入する

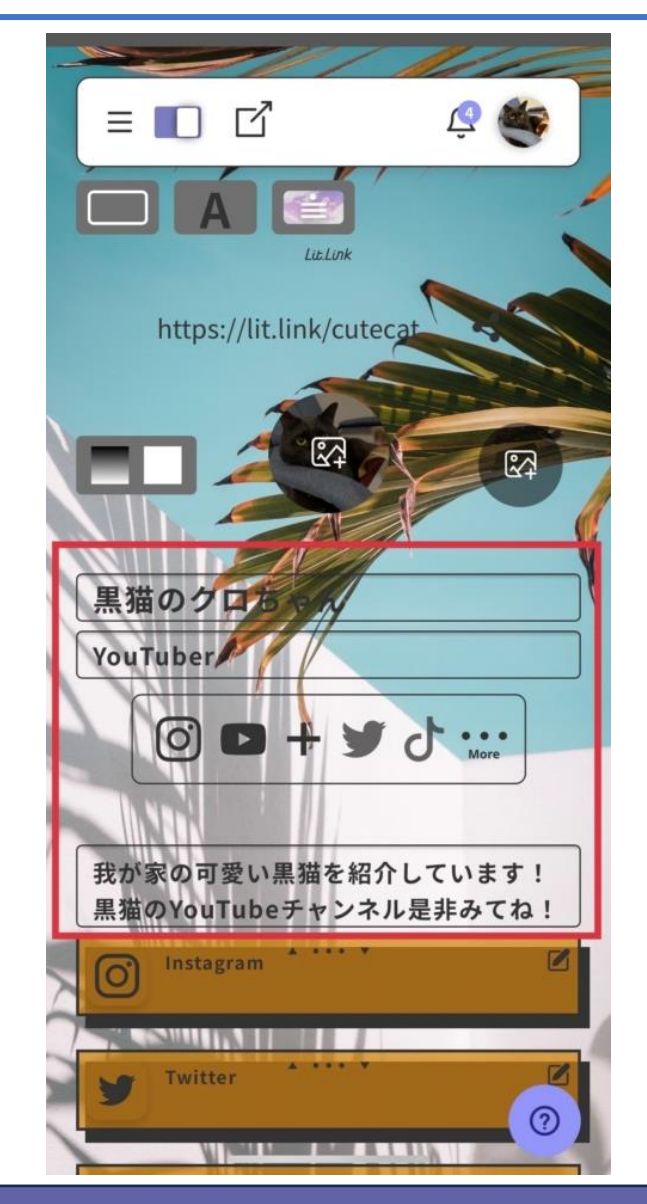

プロフィール編集では、プロフィール欄を丁寧に記載することがとても重要です。

プロフィール欄では、 主に「どんなアカウントなのか」や「活動内容」などを 詳細に記載することで、ページを訪れたユーザーに自分の活動をアピールできます。

ここで、プロフィールに記載できる項目を紹介します。

・アカウント名

- ・このアカウントを一言で表すと(YouTuber/イラストレーター/画家など)
- ・自己紹介文(活動内容を記載)

プロフィール欄を丁寧に記載して、多くのユーザーへ活動をアピールしましょう。

#### 3.ペンマークでブロックを編集

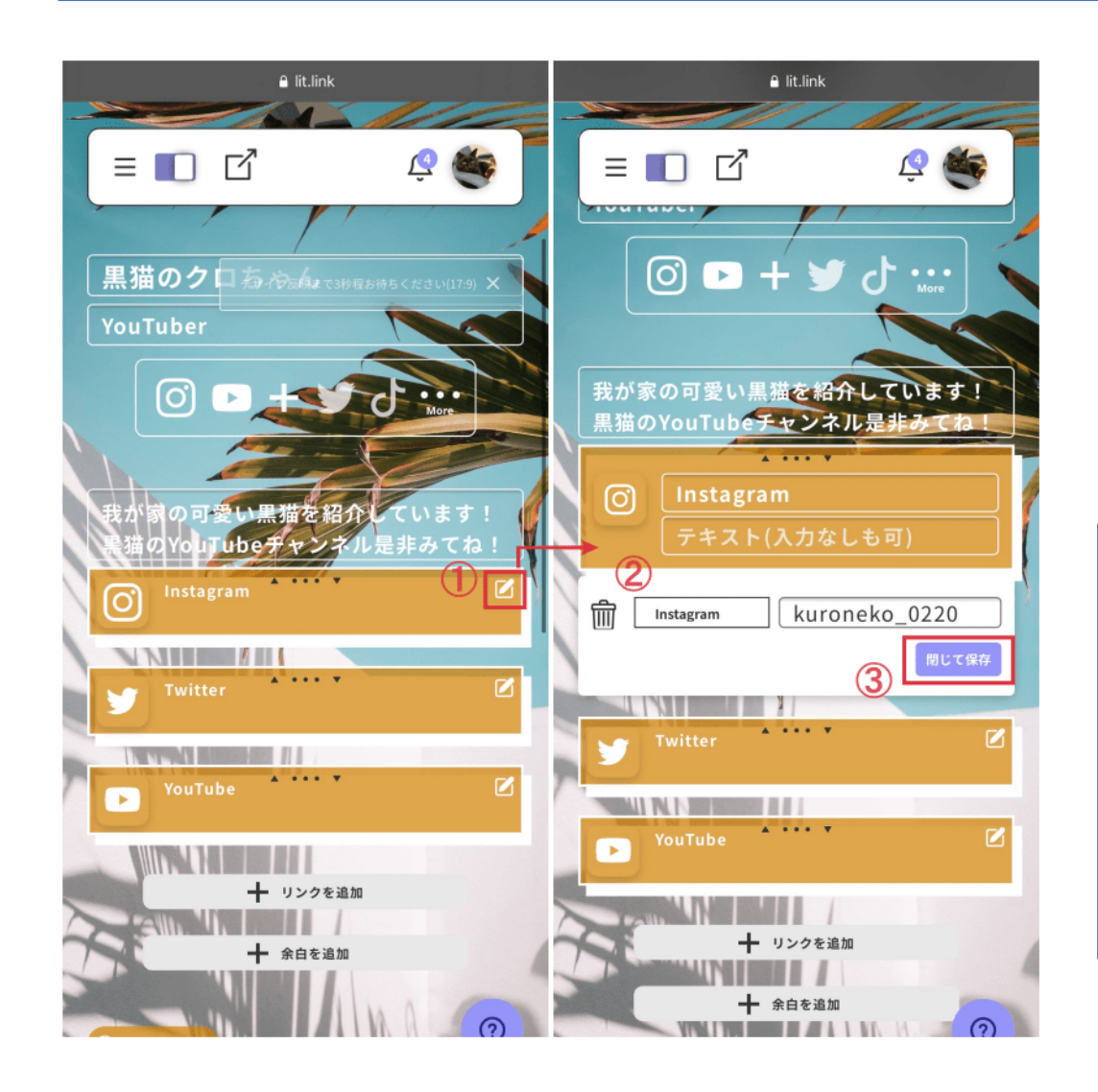

プロフィール編集の際に、「SNSのアカウント名を変更した」または 「別のアカウントに差し替えたい」という場合は、 SNSブロック右にある「ペンマーク」をタップすることで編集できます。 ここで、SNSブロックの編集方法を解説します。

まず、SNSブロック右側にある「ペンマーク(上記画像①)」を タップします。

次に、SNSの種類を選択します。

その後、SNSアカウントのユーザー名を記入します。

最後に、「閉じて保存」というボタンをタップすれば SNSブロックの編集は完了です。

#### 4.「・・・」マークでブロックを移動

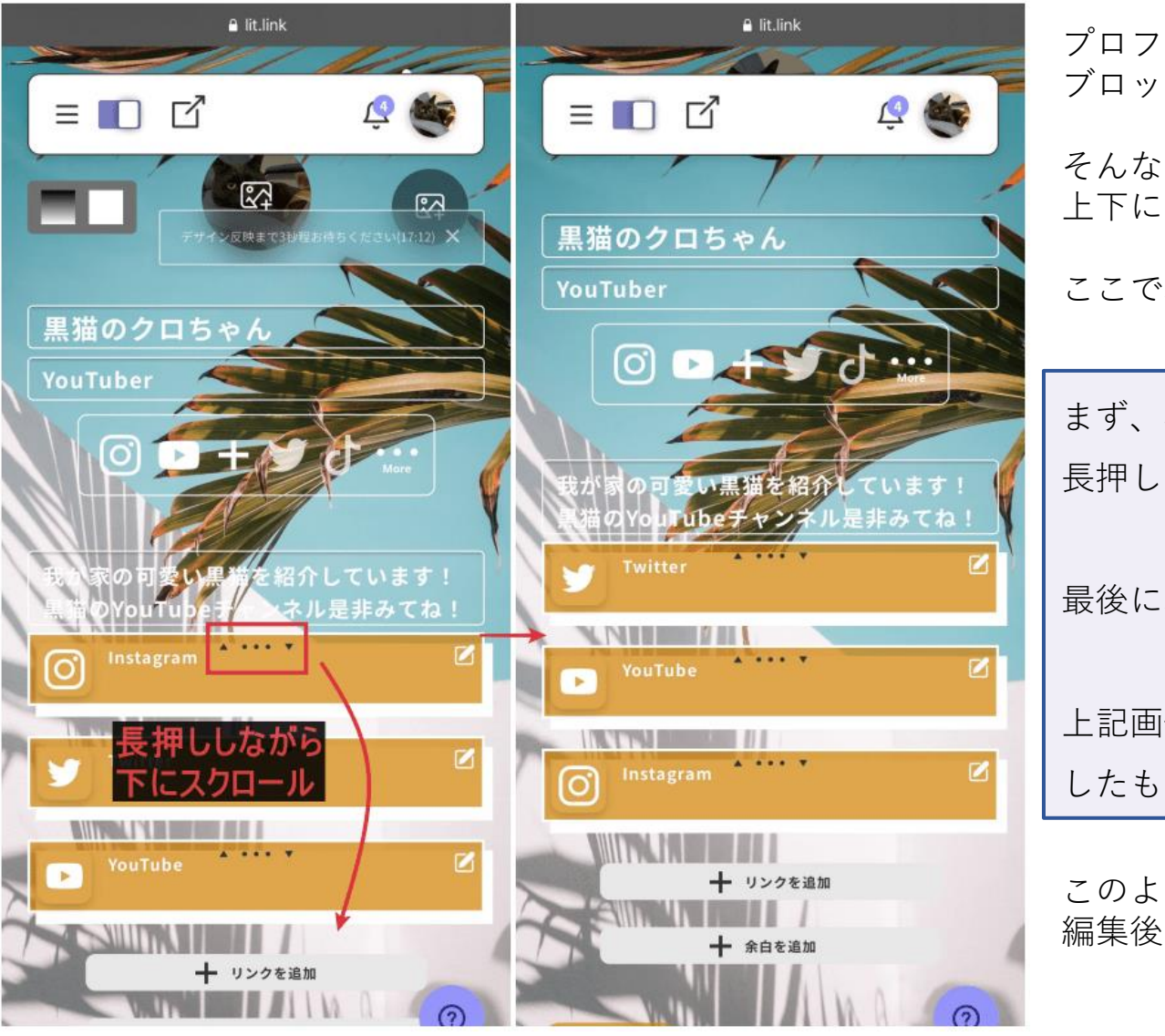

プロフィール編集していると、 ブロックの配置を変えたいということがあると思います。 そんな時は、ブロック上部の「・・・」マークを長押ししながら 上下にスクロールすることで、位置を変更できます。 ここで、ブロックの移動方法を解説します。 まず、移動させたいブロック上部の「・・・」マークを 長押ししたまま上下にスクロールします。

最後に、お好きな位置で指を話すことで移動が完了します。

上記画像は実際にブロックの位置を変更する前と後をスクリーンショット したものです。

このように誰でも簡単にブロックの位置を変えられるので、 編集後にプレビューして位置が気になる場合は、上記手順で変更してください。

5.プロフィール編集が終わったら編集スイッチをOFFにする

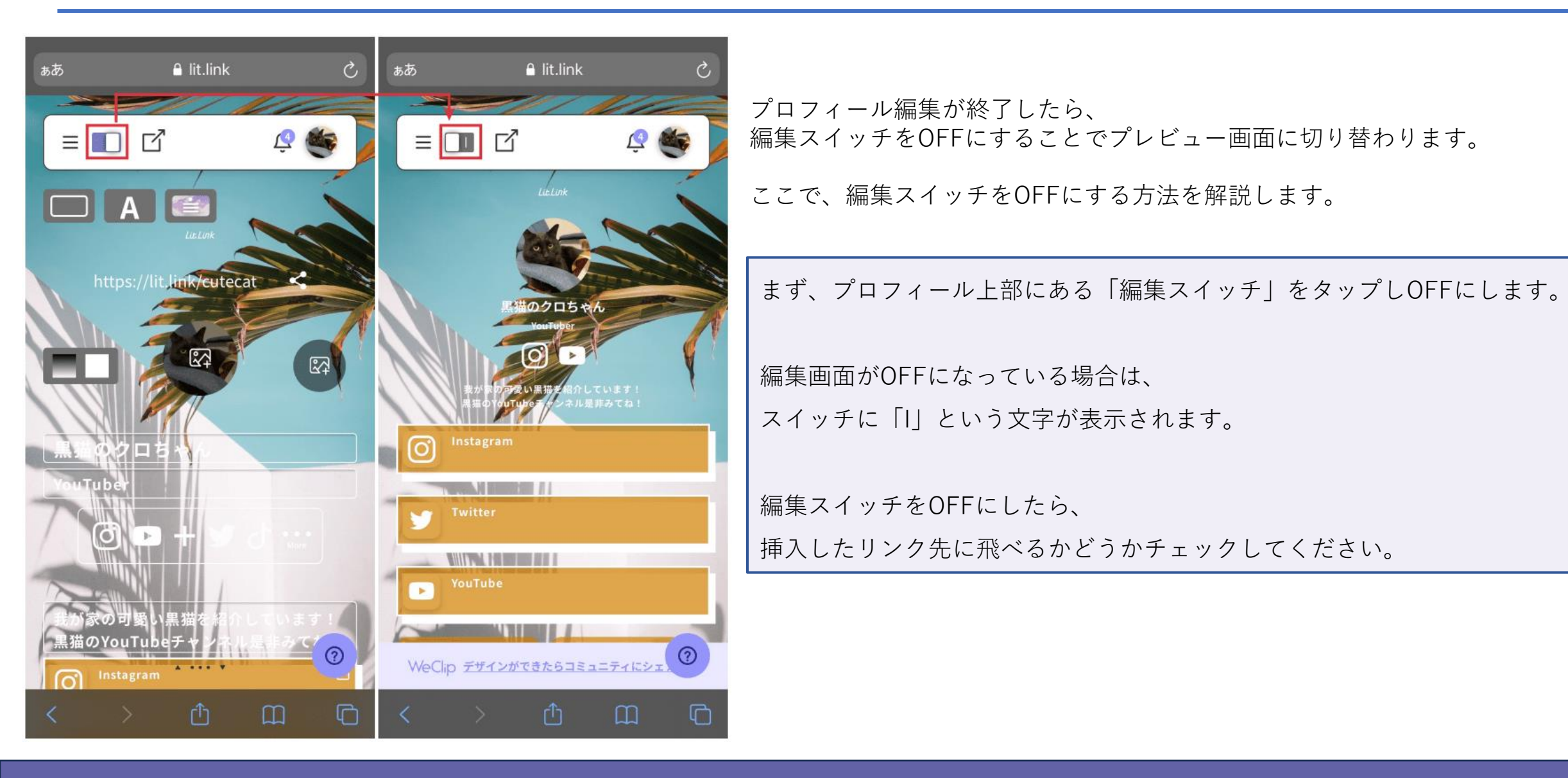

lit.link(リットリンク)のプロフィール編集と基本操作が理解できたところで、次は編集画面の各ボタンや機能を詳しく 解説します。

各ボタンや機能を理解することで、おしゃれなオリジナルページが作成できるので、参考にしてください。 それでは1つずつ解説します。

アイコン設定

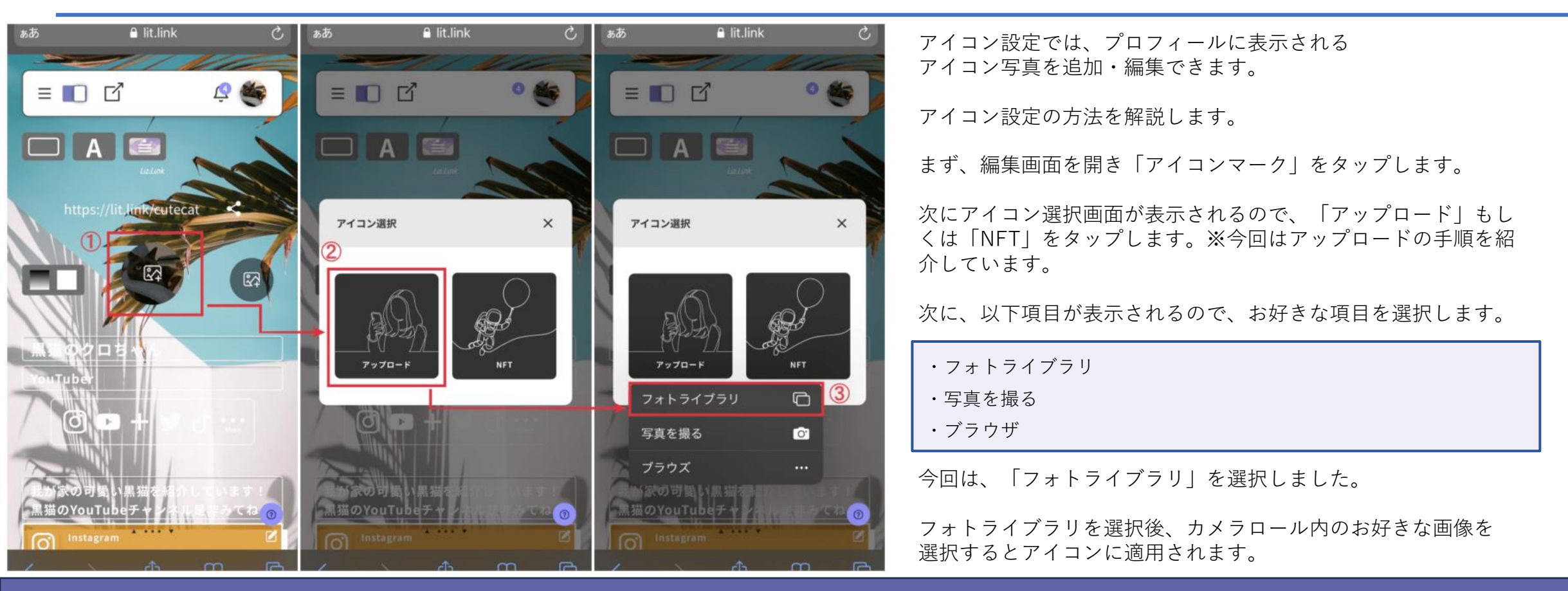

## 背景画像設定

背景画像の設定では、プロフィール背景に表示される画像を設定できます。

背景デザインを設定することで、オリジナリティのあるプロフィールページが完成します。

それでは、背景画像の設定方法を解説します。

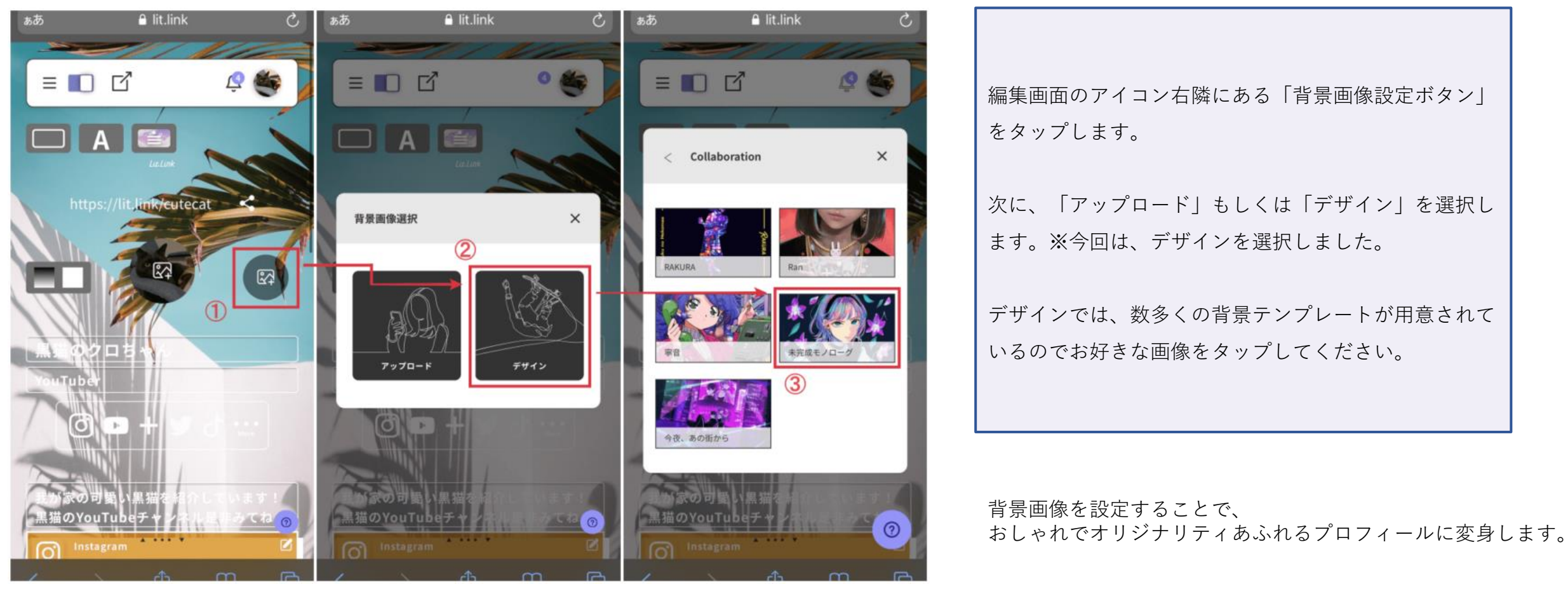

ボタン設定

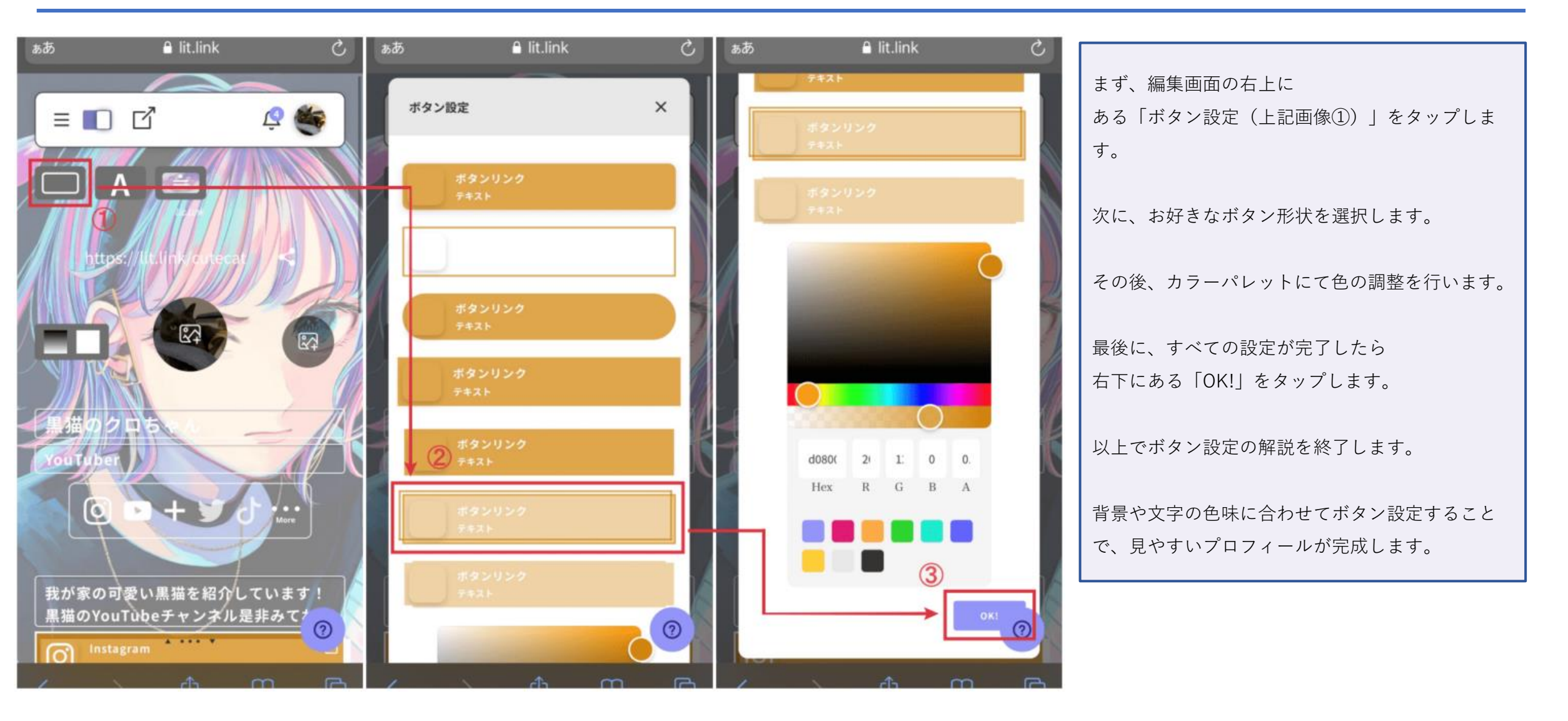

## フォント設定

フォント設定では、プロフィール内の文字フォントや大きさなどを調整できます。

プロフィールに合わせて文字を変更することで、見やすいプロフィールが作成できます。

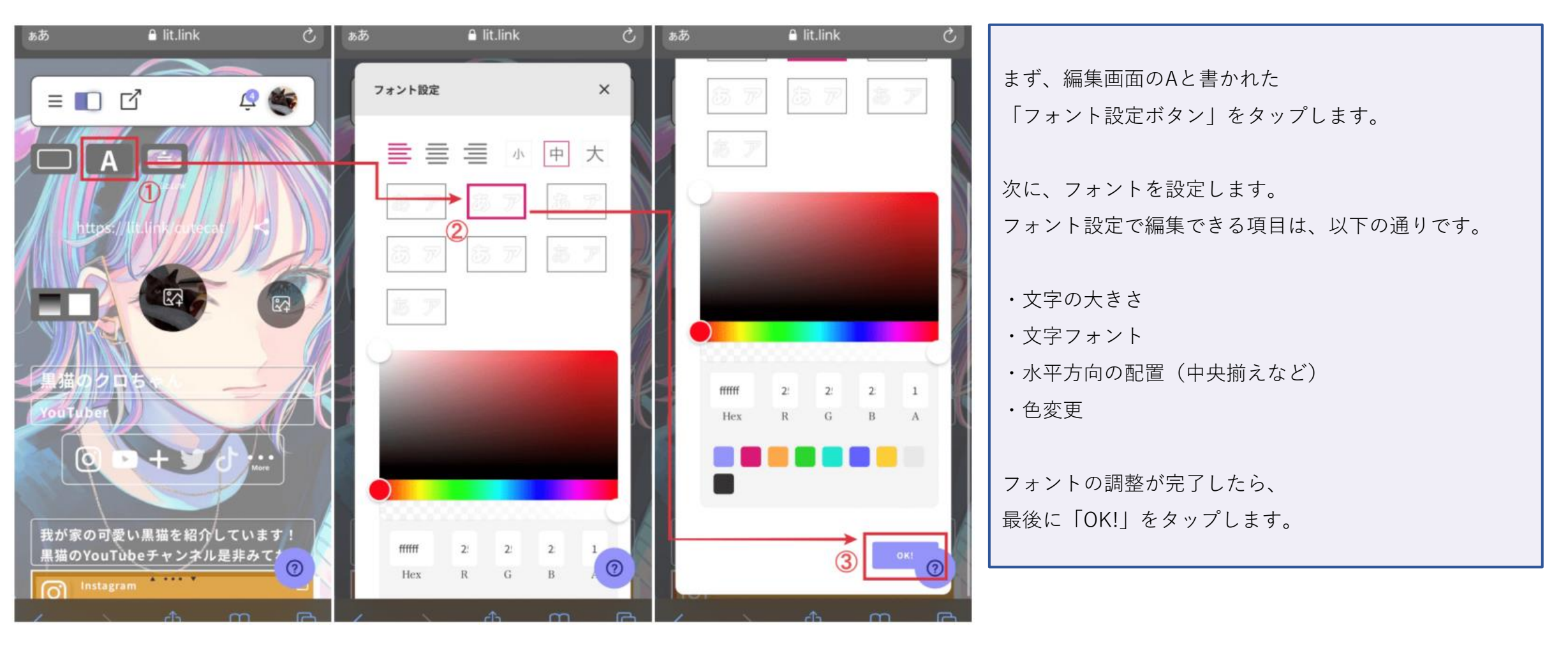

# テンプレート設定

テンプレート設定では、背景画像やボタンなどがすべて統一されたテンプレートが使用できます。

リットリンクで用意されたテンプレートを適用させることで、フォント・背景画像・ボタンなど細かいカスタマイズを自分でやる必要がありません。

あらかじめ用意されているテンプレートを使えば、おしゃれなプロフィールページがワンタップで作成できます。

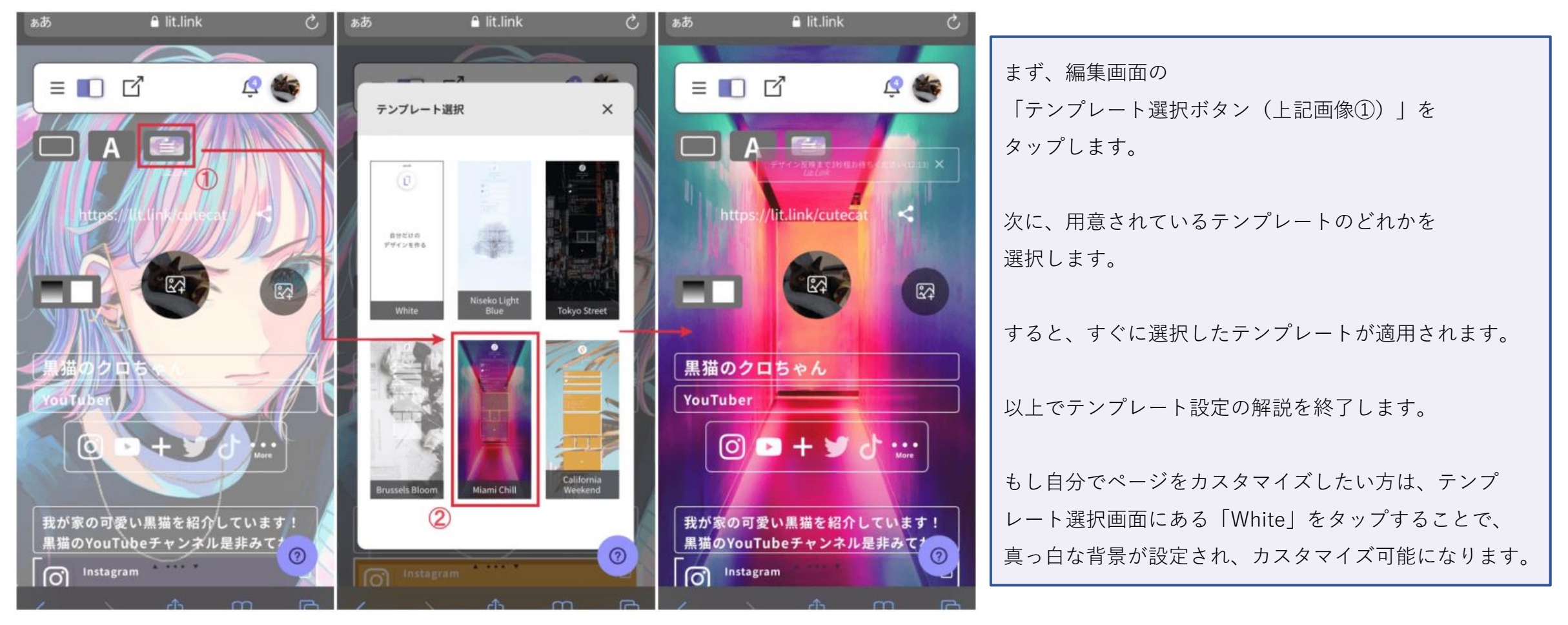

# テンプレート設定

背景グラデーション設定では、グラデーションがかかった背景を設定できます。

もし背景画像を既に設定している方は、背景グラデーションを設定すると画像が消えるのでご注意ください。

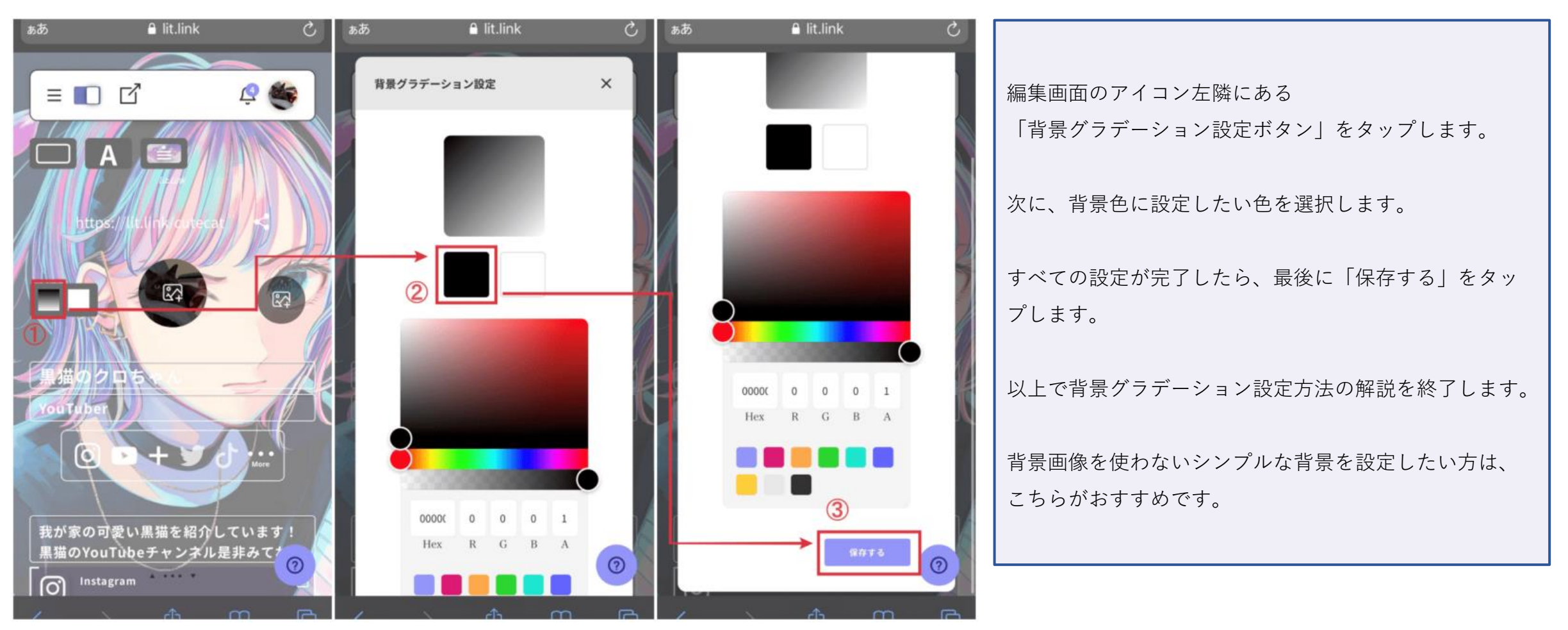

## 背景単色設定

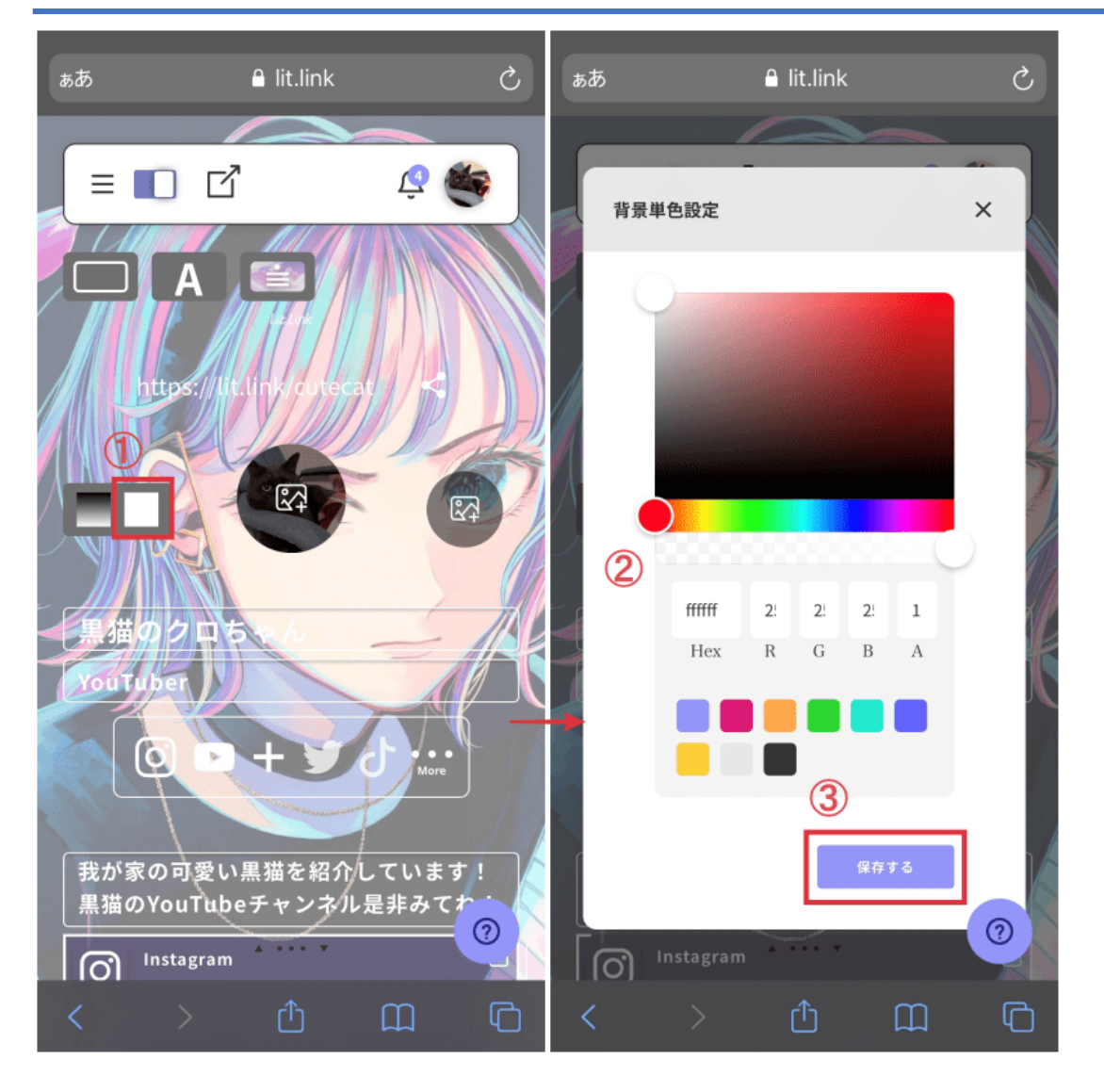

背景単色設定では、1色のみを適用させた背景が設定できます。

背景グラデーション設定では、 グラデーションがかかったおしゃれな背景色が設定できましたが、 背景単色設定では、1色のみの背景色だけとなっています。

背景グラデーション設定よりも、 さらにシンプルな背景が設定できるという特徴があります。

編集画面のアイコン左隣にある

「背景単色設定ボタン」をタップします。

次に、背景色に設定したい色を選択します。

すべての設定が完了したら、最後に「保存する」をタップします。

以上で背景単色設定方法の解説を終了します。

背景画像を使わない1色のみのシンプルな背景を設定したい方は、 こちらがおすすめです。

## **リンクを追加**(**重要**)

リンクを追加では、SNS・ブログなどのリンクを追加できます。 編集画面の「リンクを追加」というボタンをタップします。 追加したいSNSを選択し、ユーザーネームを記入するだけで登録が完了します。 次に、追加するリンクボタンを決めます。 登録したSNSリンクは、プレビューするとワンタップで追加したSNSアカウントへ飛べます。 追加できるリンクボタンの種類は、次の通りです。 2 = = 🔳 🖸 D I ・ボタンリンク ・テキストリンク Instagram 0 ・ピクチャリンク リンク追加 X Twitter YouTubeリンク 家の可 ボタンリンク 1000 all a phy that のYot ・MUSICリンク YouTube 0 Instagram テキストリンク 長文が作成できます 大乗の任意の場所にURLをリング 今回は、一番スタンダードな「ボタンリンク」を選択しま FAR した。 2 テキスト(入力なしも可) 次に、「URL選択」をタップし、 目前にいれたリン 追加したいSNSの種類を選択します。 俞 URL選択 するとユーザーネームを記入する欄が表示されるので、 + リンクを追加 outube 自分のSNSユーザーネームを記入してください。 V CON + 余白を追加 + リンクを追加 最後に、すべての設定が完了したら、「閉じて保存」を MUSICリンク + 余白を追加 タップします。 ⊘ Instagram ▲ O Twitter O Twitter A 🕑 Instagram 🔺 複数のSNSを運用している方は、 リンク追加してユーザーにSNSアカウントをアピールしましょう。

# リンクを追加

リンクを追加することでワンクリックで様々なページへリンクすることが可能となります。

リットリンクTOP画面例

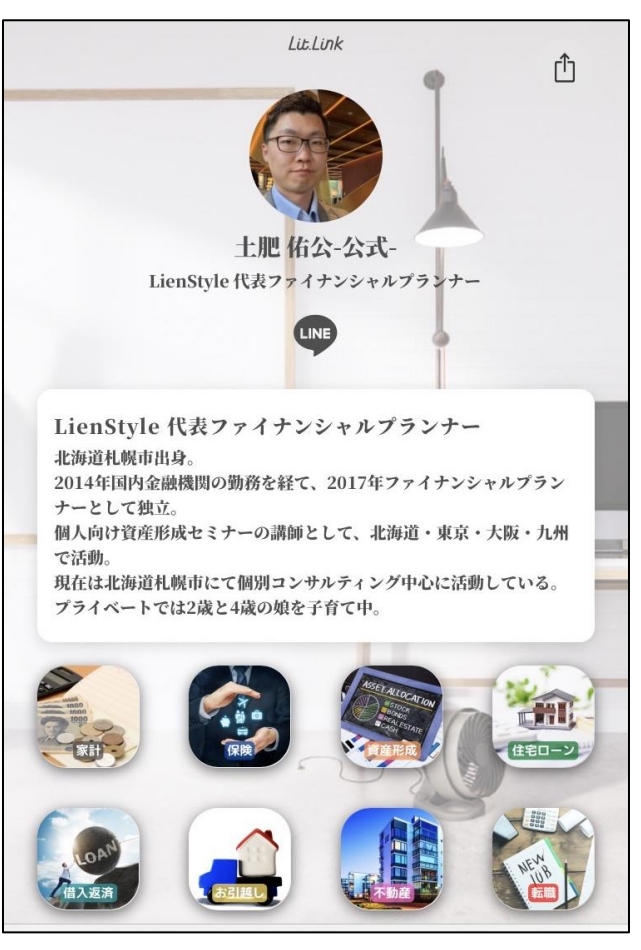

URLだけでなくピクチャリンクなども設定するとより見栄えが良くなります。

## 余白を追加

余白を追加では、ボタンとボタンの間にスペースを空けることができます。

もしプロフィール作成時に「ボタンの間隔を広くしたい」と思ったらこの機能が役に立ちます

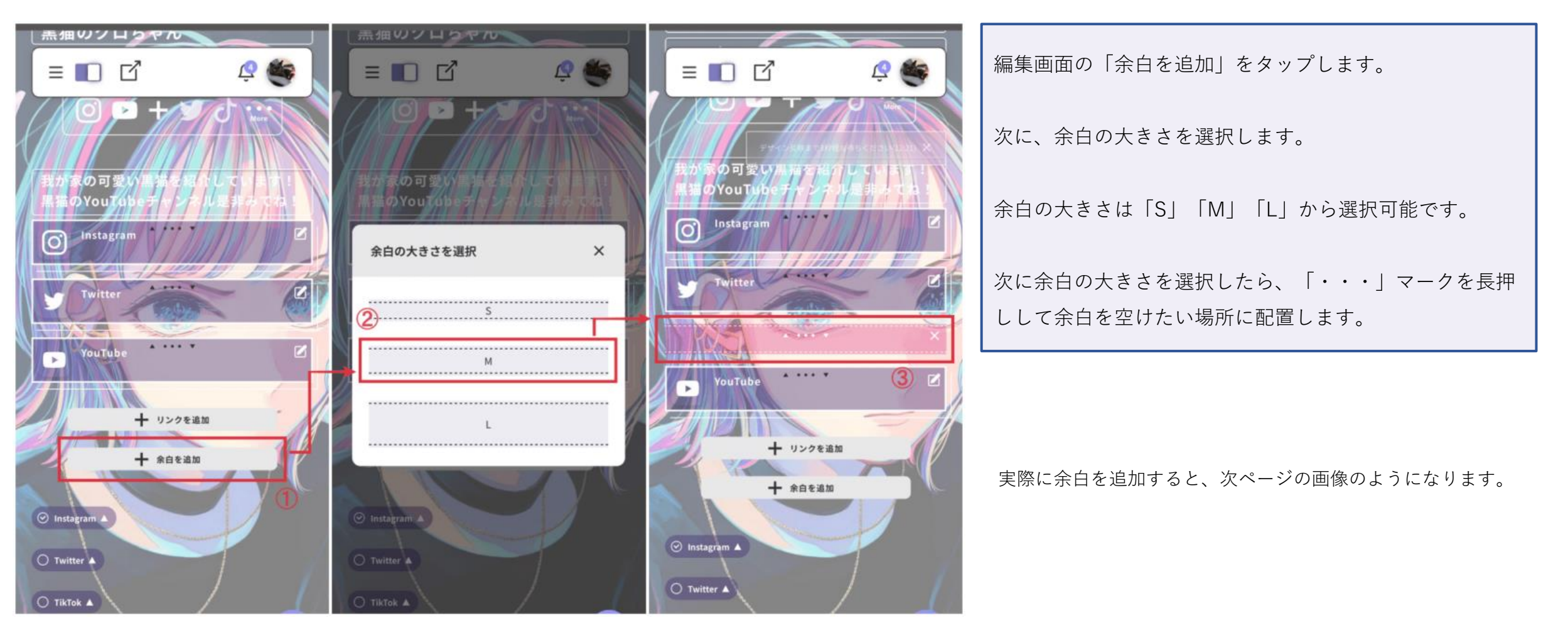

# 余白を追加

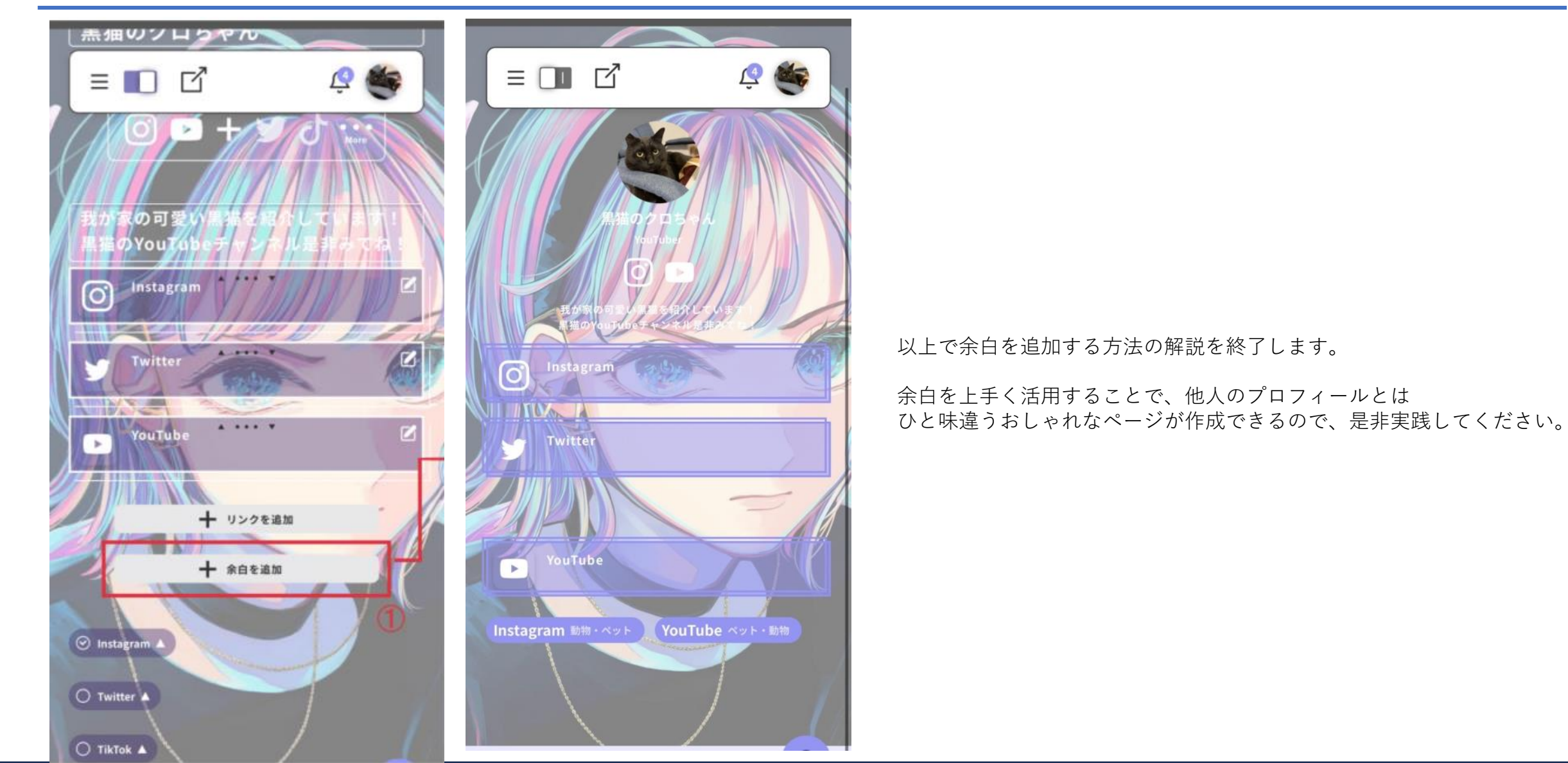